# FD講習会 Teams 初級

テナントの違い

Microsoft 365(旧Office 365)にログインするIDにより利用できるテナント(システム)が異なる 異なるテナント間での情報共有はできない 研究用のテナントのファイル等には、教育用のアカウントではアクセスできない 教育用のテナントのファイル等には、研究用のアカウントではアクセスできない

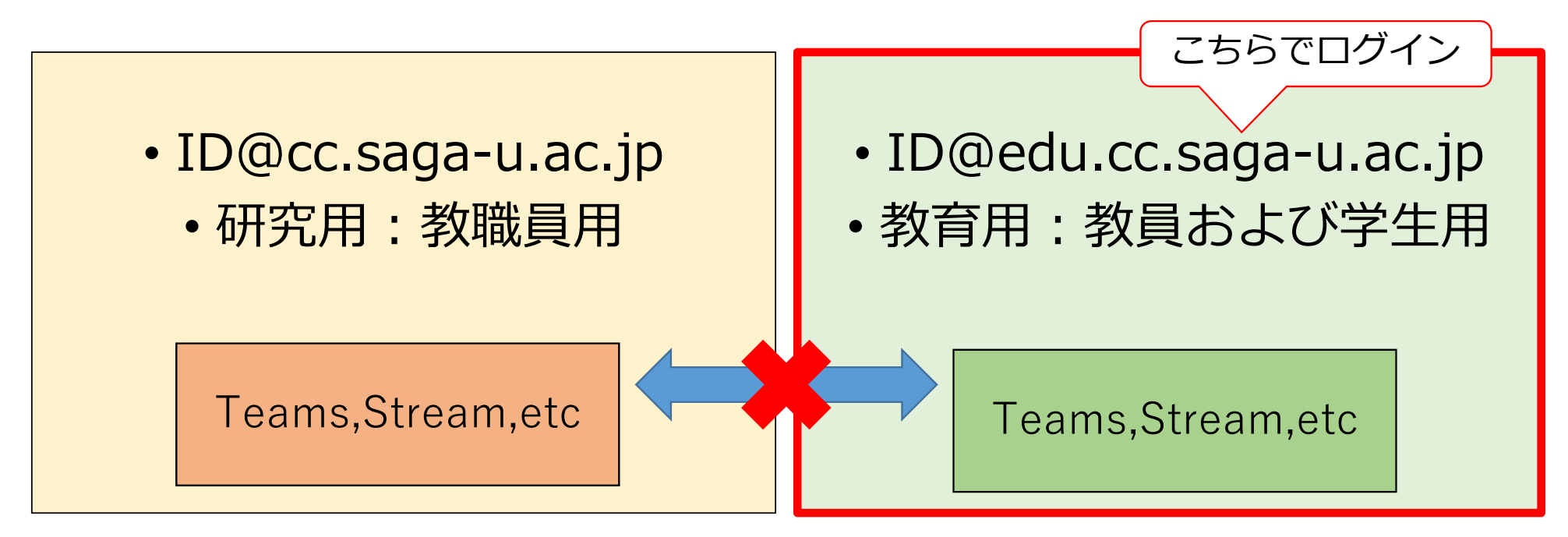

#### Microsoft365へのアクセス

- ・佐賀大学総合情報基盤センターのWebページからを推奨
  - https://www.cc.saga-u.ac.jp/
- •「Office365ポータル」をクリック

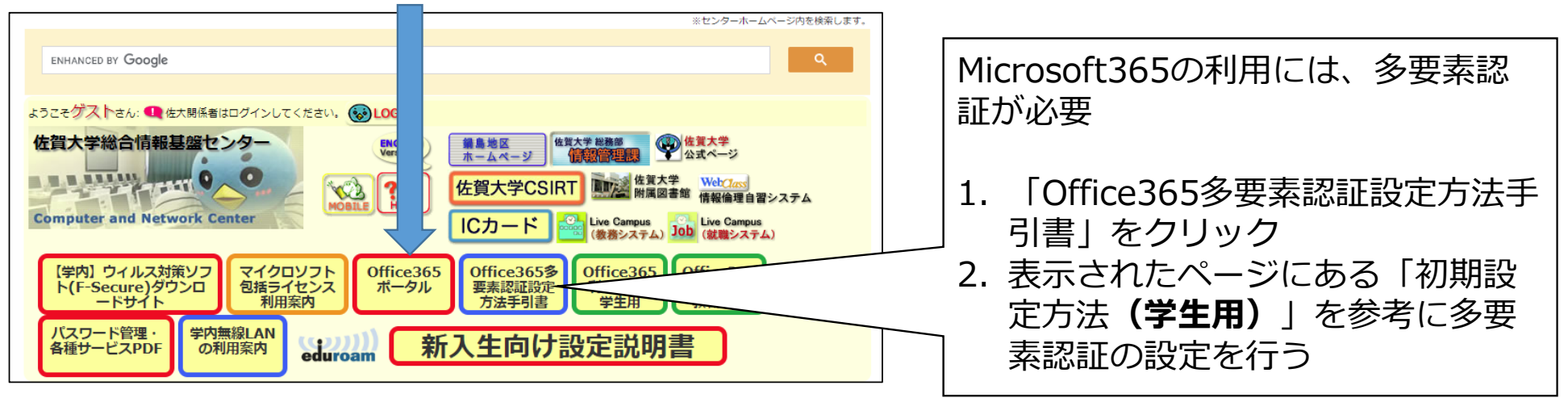

#### Microsoft 365 ホーム画面

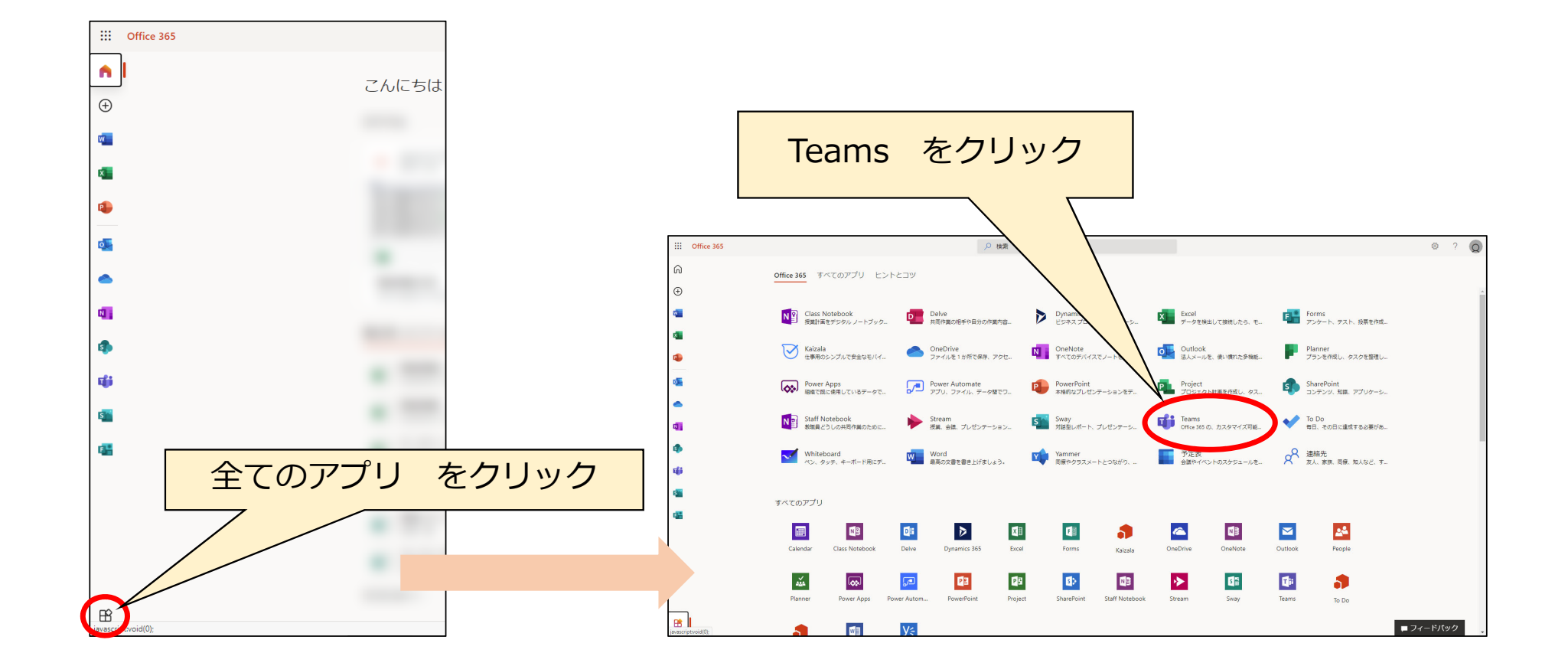

クラス(チーム/グループ)の作成

#### チームの作成(1)

#### ミーティングを作成するためには、チームの作成が必須

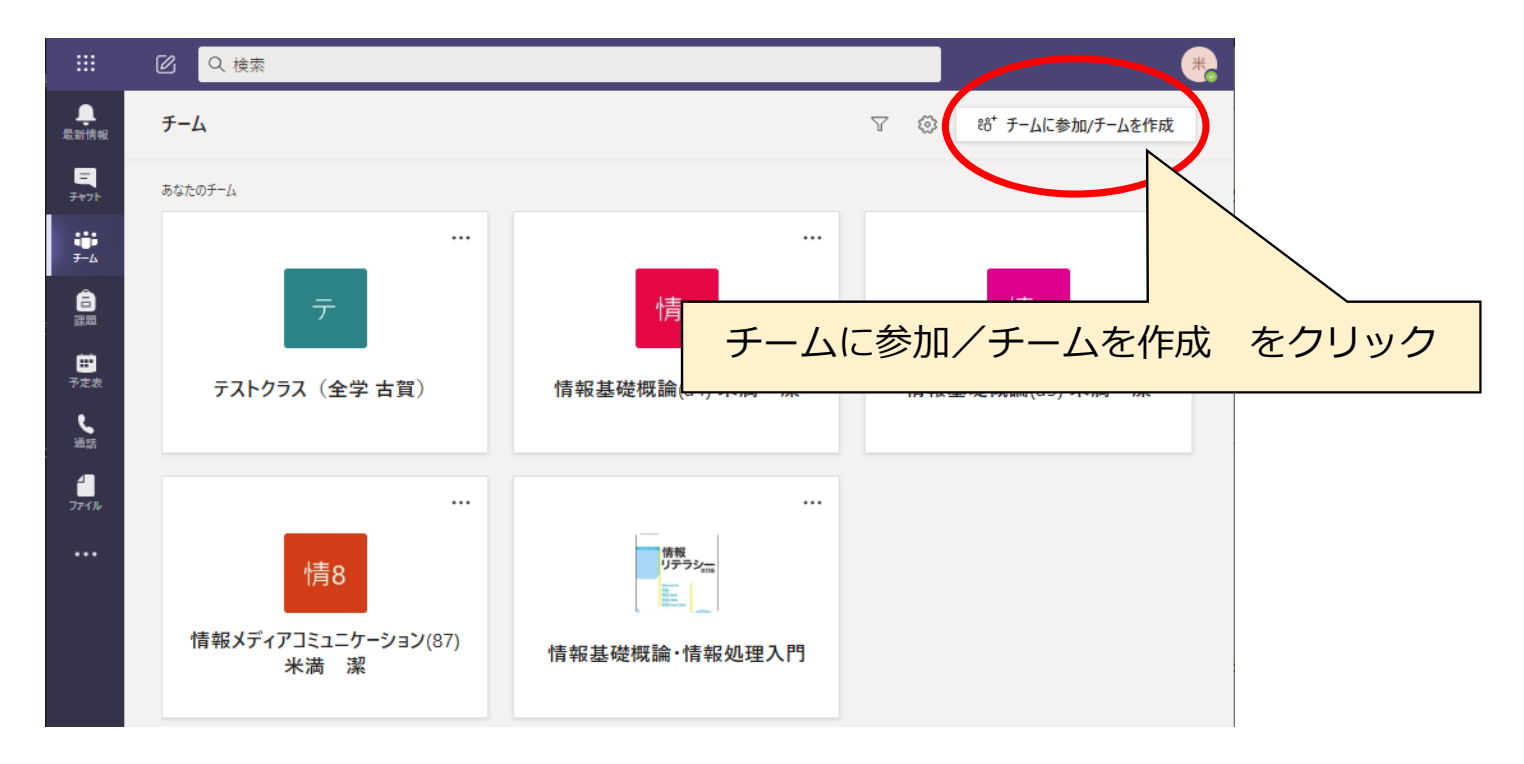

#### チームの作成(2)

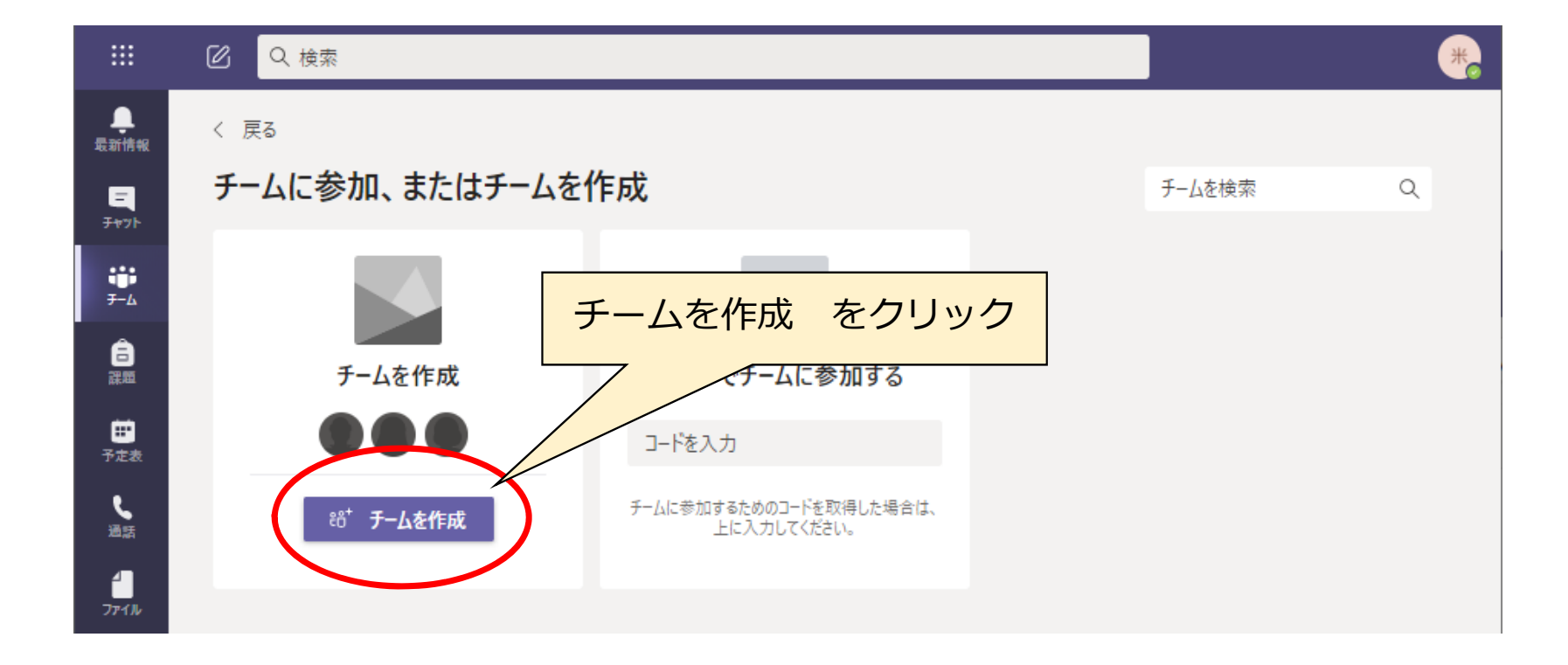

#### チームの種類の選択

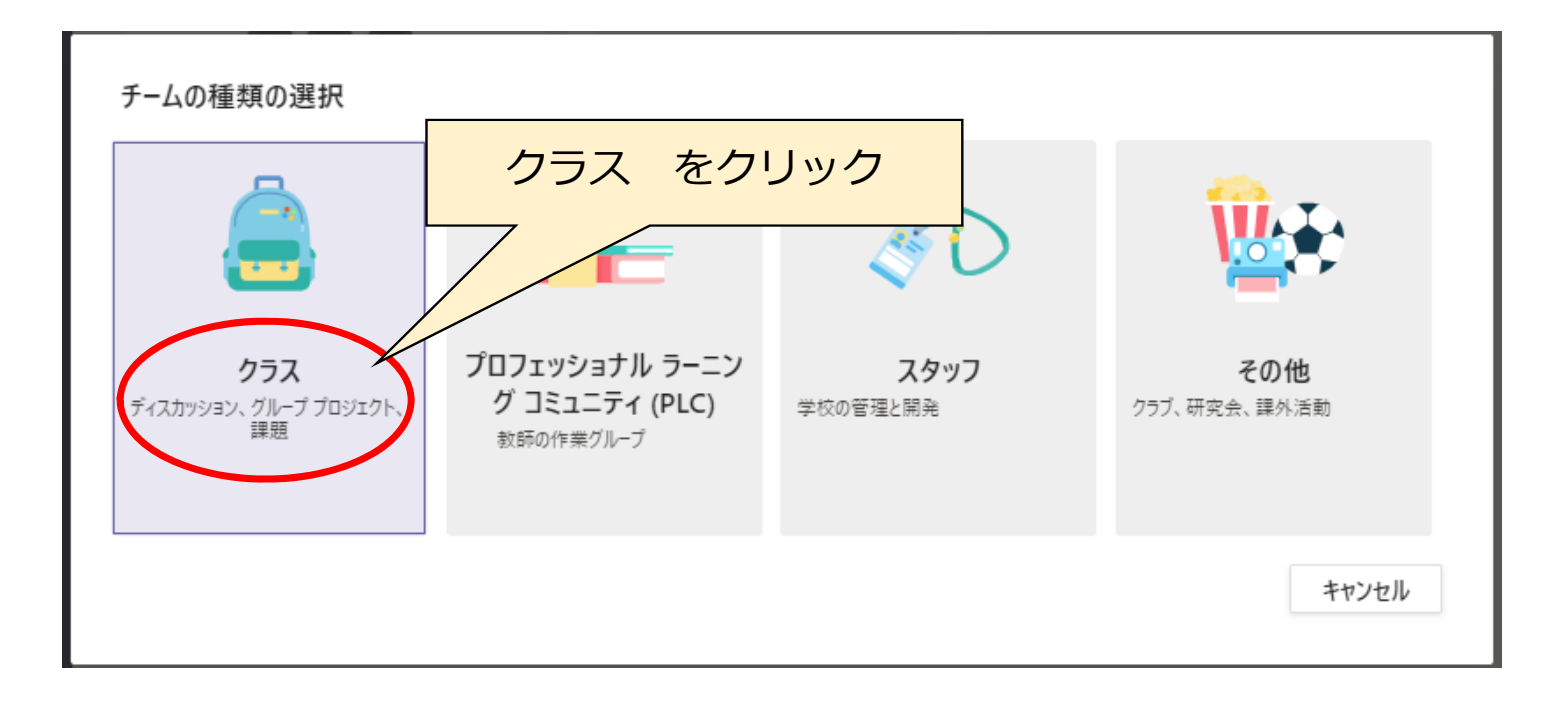

#### チーム名の設定

#### •何のチームかが、わかりやすいチーム名を設定

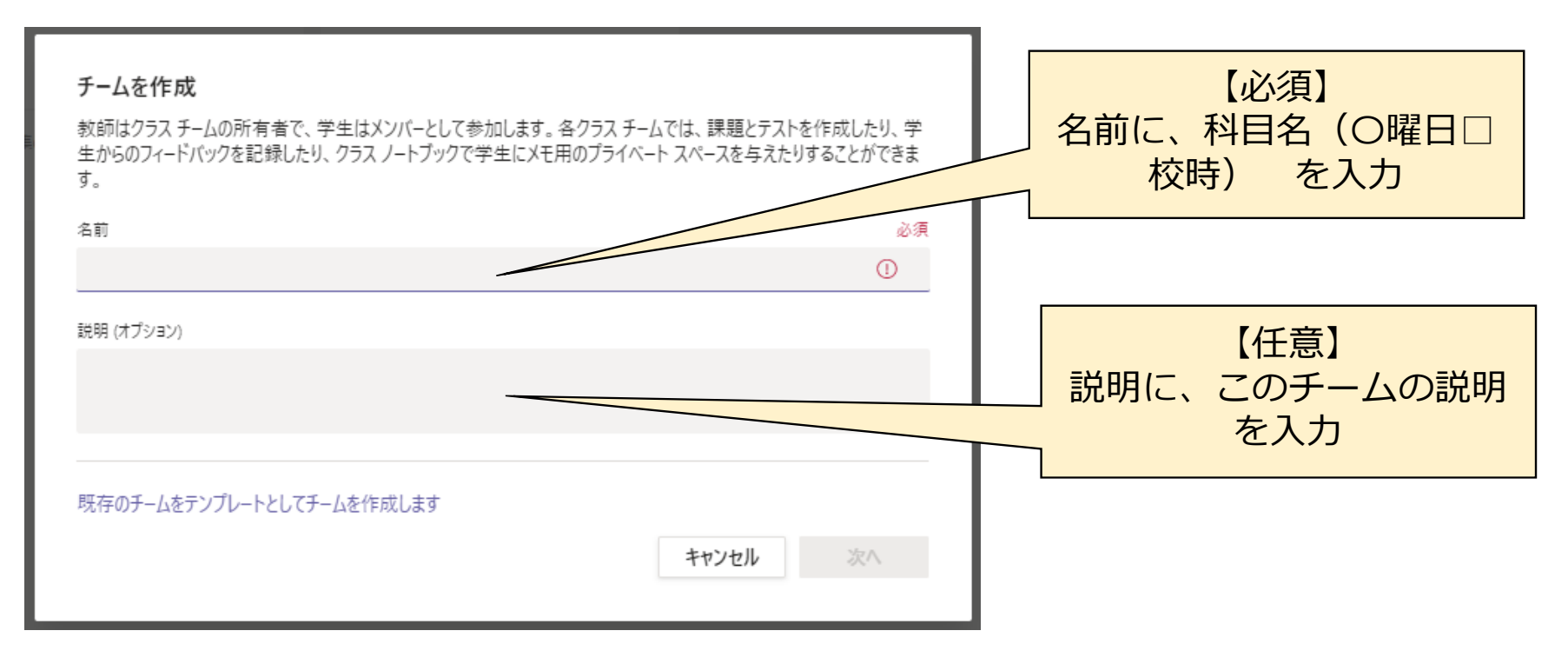

#### ユーザの登録(教員が登録)

- 学籍番号で検索
- •検索結果に表示されない場合は、メールアドレスで入力
  - メールアドレスは、佐賀大学のメールアドレス

xxxxxx@edu.cc.saga-u.ac.jp

後で入力も可能
 (スキップをクリック)

| "      "にユーザーを追加する<br><u>学生</u> 教職員            |      |
|------------------------------------------------|------|
| 生徒を検索<br>グループ、配布リスト、校内の担当者を選択するために名前の入力を開始します。 | 追加   |
|                                                |      |
|                                                | スキップ |

#### ユーザの登録(学生が登録)

- 学生にチームコードをメールで送信してアクセスさせる
- オンライン授業ポータル(佐賀大学)の以下の資料を参照
  - ・チーム登録用「チームコード]の生成 ・・・ 教師側
  - ・「チームコード」を使ってチームへ参加 ・・・ 学生側

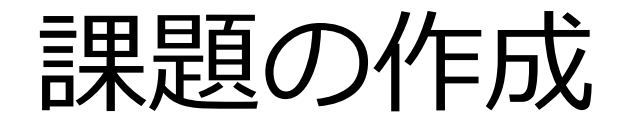

# ファイルの共有(1)

#### • Teamsのホーム画面で ファイル タブをクリック

|                                 | Microsoft Teams |                                                         |
|---------------------------------|-----------------|---------------------------------------------------------|
| ●<br>最新情報                       | < すべてのチーム       | 医 一般 投稿 ファイル フラス ノートブック 課題 成績 + 2 <sup>7</sup> ひ ♀ 余歳 ∨ |
| <u>=</u><br><del>उ</del> त्तरान | 医               | + 新規 ∨ 〒 アップロード ∨ ⊙ リンクをコピー ⊻ ダウンロード … = すべてのドキュメント ∨   |
| ;;;<br><del>7</del> −4          |                 | General                                                 |
| Ê                               | 医学部説明用 ····     | □ 名前 > 更新日時 > 更新者 >                                     |
| 課題                              | 一般              | クラスの資料         米満 潔                                     |
| ■<br>予定表                        |                 |                                                         |
|                                 |                 |                                                         |

・標準で作成される「クラスの資料」フォルダを開く

# ファイルの共有(2)

- クラスの資料フォルダは
   学生は読み取り専用
- 「+新規」をクリック
  - ・フォルダ
  - Word文書
     などが作成可能

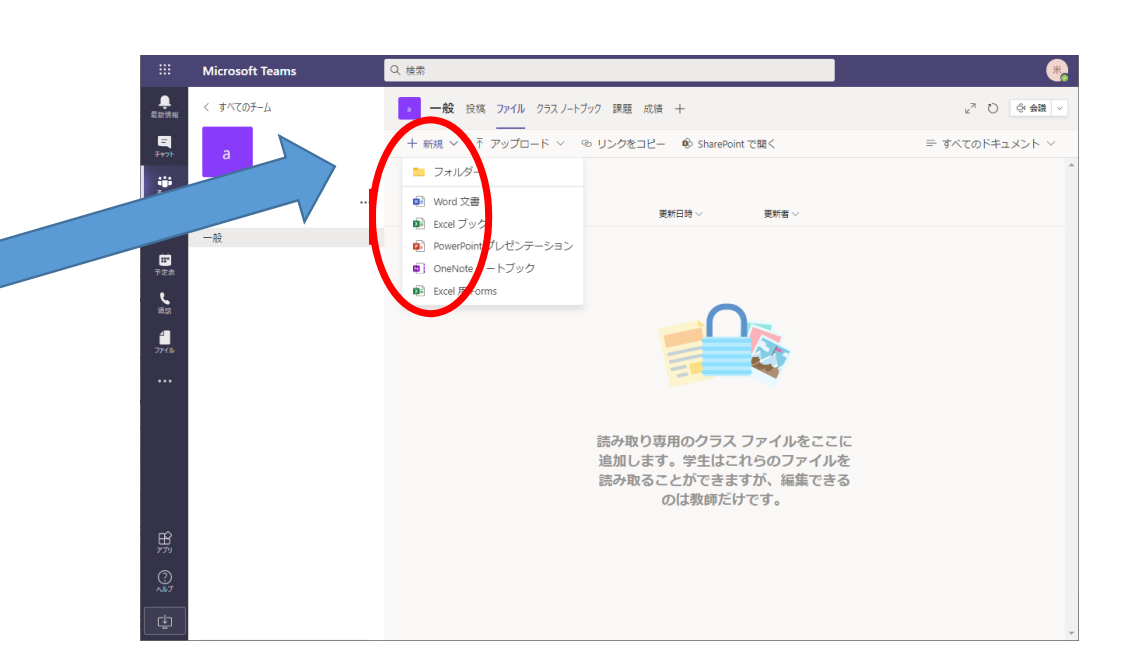

•ファイルをドラッグ&ドロップでアップロード

# 課題の設定(1)

• Teamsのホーム画面で 課題 タブをクリック

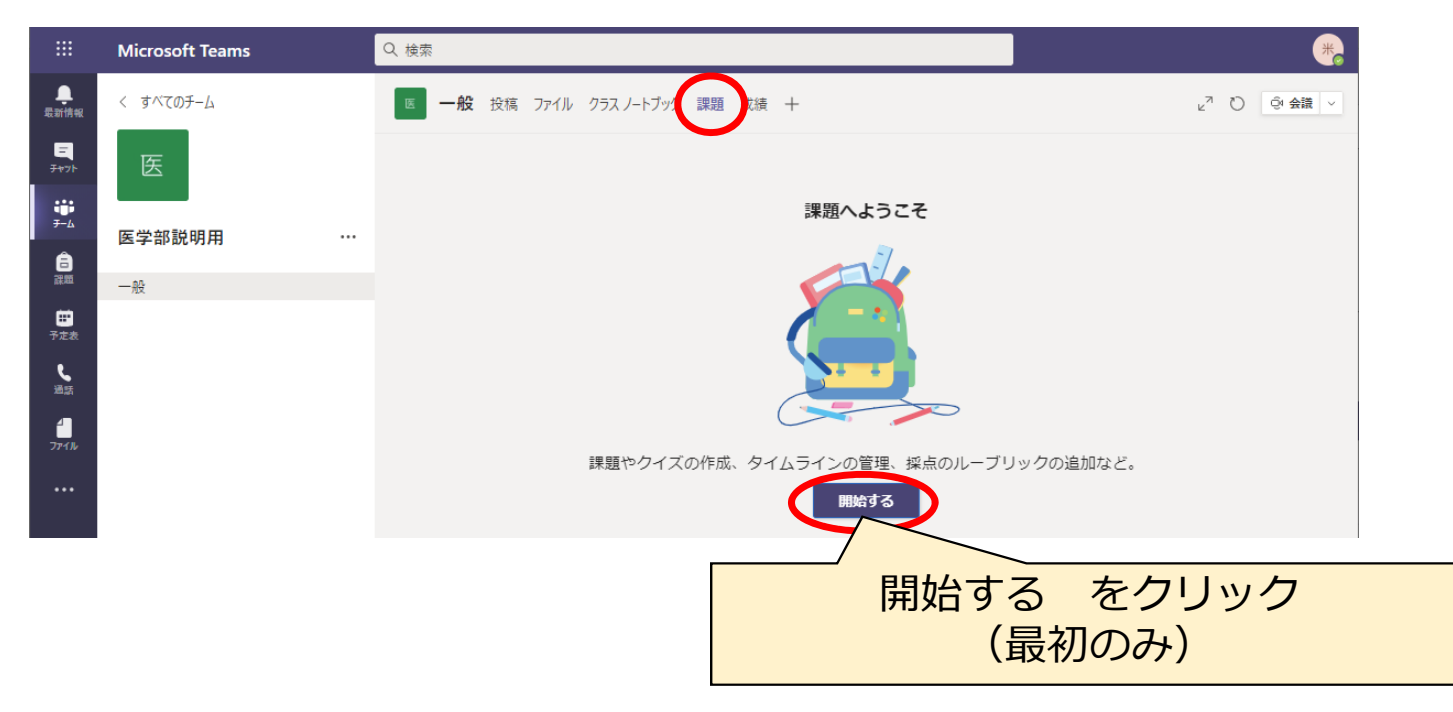

# 課題の設定(2)

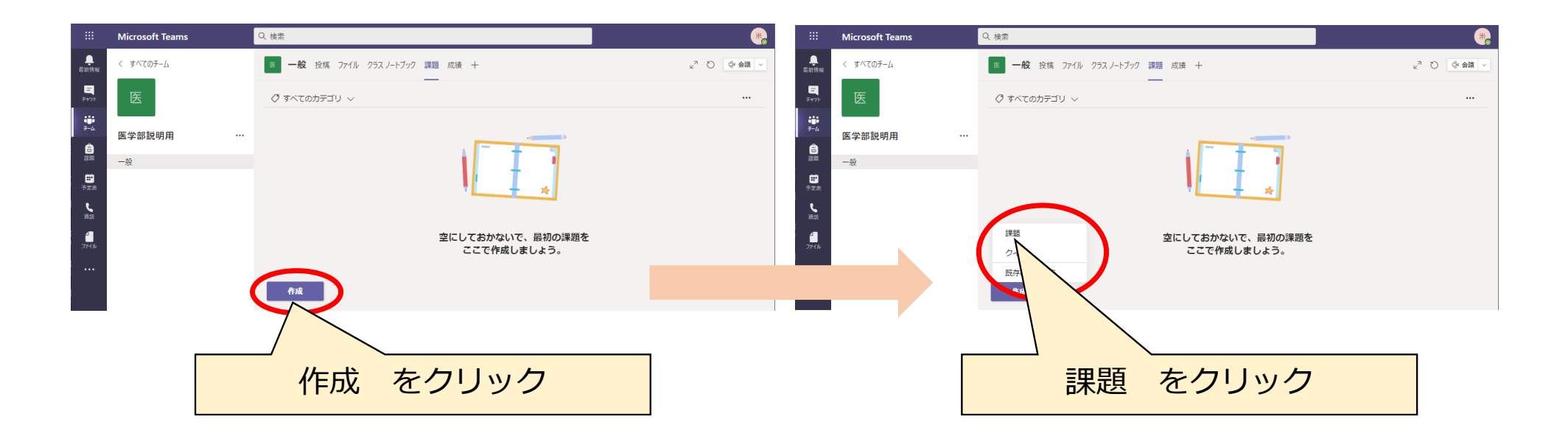

# 課題の設定(3)

| iii Microsoft Teams                       | Q 検索                            |                                          | *         |
|-------------------------------------------|---------------------------------|------------------------------------------|-----------|
| この<br>ないたのチーム                             | 医 一般 投稿 ファイル クラス ノートブック 課題 成績 十 | د <sup>ر</sup> م<br>چنج                  | ☆ 議     ✓ |
| タイトル(課題名)を入力                              | 新しい課題                           | 破棄 保存 割り当てる                              |           |
| A                                         | タイトル (必須)                       |                                          |           |
| 部門・設                                      | タイトルを入力                         |                                          |           |
|                                           | <⊅ カテゴリを追加                      |                                          |           |
| 78.0                                      |                                 |                                          |           |
| 手順を入力                                     |                                 |                                          |           |
|                                           |                                 |                                          |           |
| - ・ 課題の説明 /                               | 点数なし                            |                                          |           |
| <ul> <li>注意事項</li> </ul>                  | 曲 ルーブリックの追加                     |                                          |           |
| 担山田阳                                      | 割り当てるユーザー                       |                                          |           |
| • 捉冚别胶                                    | 医学部説明用                          | <ul> <li>日 すべての受講者</li> <li>ご</li> </ul> |           |
| は など しんしん しんしん しんしん しんしん しんしん しんしん しんしん し | 今後このクラスに追加された学生は割り当てないでください。    | 編集                                       |           |
|                                           | 期限日                             | 期限の時間                                    |           |
|                                           | 土, 2020年9月5日                    | ₽ 23:59 C                                | 5         |
|                                           | 課題はただちに投稿されます。遅延提出は許可されます。 編集   |                                          |           |
|                                           |                                 |                                          |           |
|                                           | 設定                              |                                          |           |
| B                                         | このチャネルに割り当て通知を投稿する:全般           | 編集                                       |           |

# 課題の設定(3)

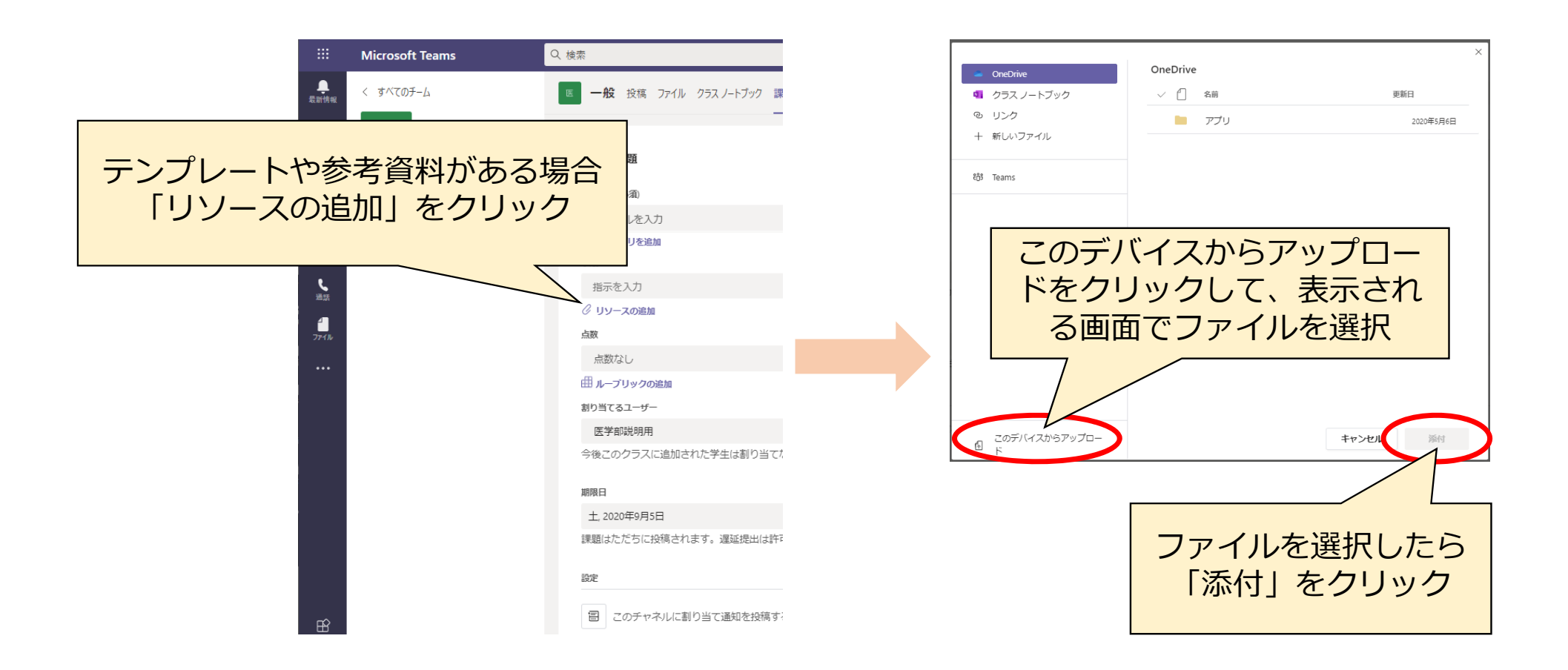

# 提出期限の設定(1)

・「期限日」の日時設定の下の "編集"をクリック

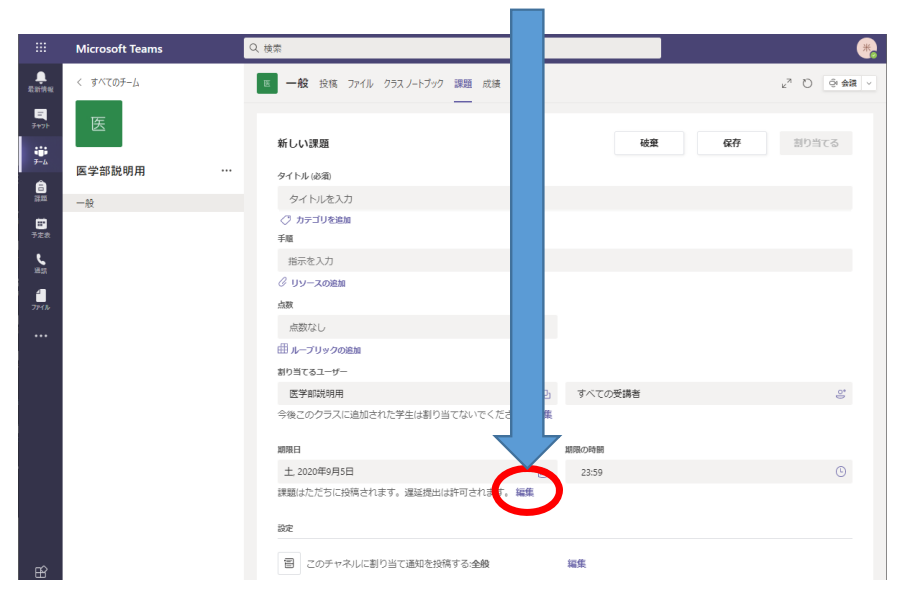

• 提出期限の設定画面が表示さ

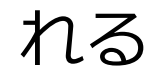

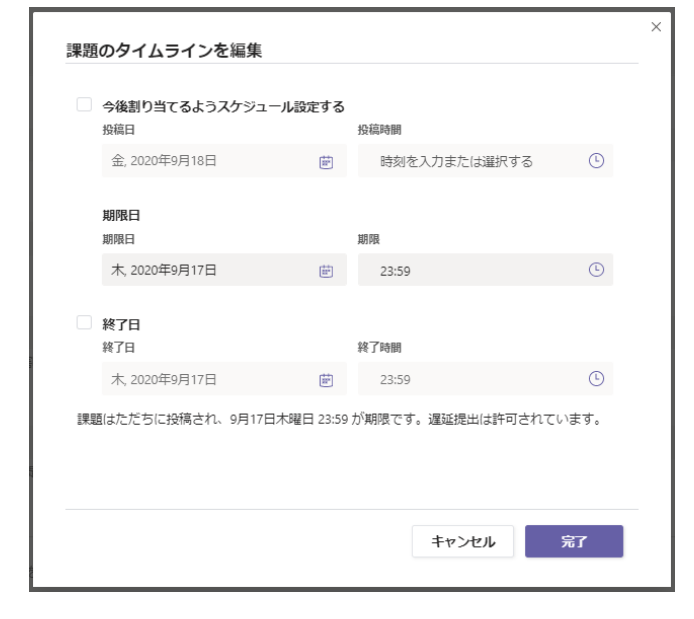

# 提出期限の設定(2)

 「今後割り当てるようスケジュールを設 定する」にチェック

|        | 課題のタイムラインを編集                    | ×  |
|--------|---------------------------------|----|
|        | 今後割り当てるようスケジュール設定する<br>股稿日 投稿時間 |    |
| ł      | 没稿日:提出開始日、投稿時間:提出開始時            | 寺刻 |
| _      | <b>期限日</b><br>期限日 期限            |    |
| ļ      | 期限日:提出締切日、期限:提出締切時刻             |    |
|        | 終了日         終了日         終了時間    |    |
|        | 木, 2020年9月17日 💼 23:59 🕓         |    |
| л<br>Л | 終了日にチェックを入れないと、遅延提出<br>         | 可能 |
|        |                                 |    |
|        | キャンセル 売丁                        |    |

• 「終了日」にチェックし、終了日と終了 時刻を設定した場合、その日時が遅延提 出日時になる

|                   | ×<br>課題のタイムラインを編集                                                                            |
|-------------------|----------------------------------------------------------------------------------------------|
|                   | く 後期り当てるようスケジュール設定する 投稿時間   分後期り当てるようスケジュール設定する   分類時間   全 2020年9月18日   たは、参1、カキた(+)説行する   の |
| 期限E<br>終了E<br>終了E | 1時と終了日時を同じに設定すれば、遅延提出不可<br>1時を遅らせて設定すれば、期限日時を過ぎても<br>1時までは遅延提出可能                             |
|                   | <ul> <li>✓ 終了日<br/>終了日 終了時間</li> </ul>                                                       |
|                   | 金, 2020年9月18日 💼 23:59 🕓                                                                      |
|                   | 課題は 9月18日会曜日 に投稿するようスケジュールされており、期限は 23:59 の 9月17日木曜<br>日 です。運延提出は 23:59 の 9月18日会曜日 まで許可されます。 |
| 設定した              | ら「完了」をクリック                                                                                   |

## 提出期限の設定(3)

• 「保存」ボタンクリック:設定を「下書き」に保存、学生には非公開

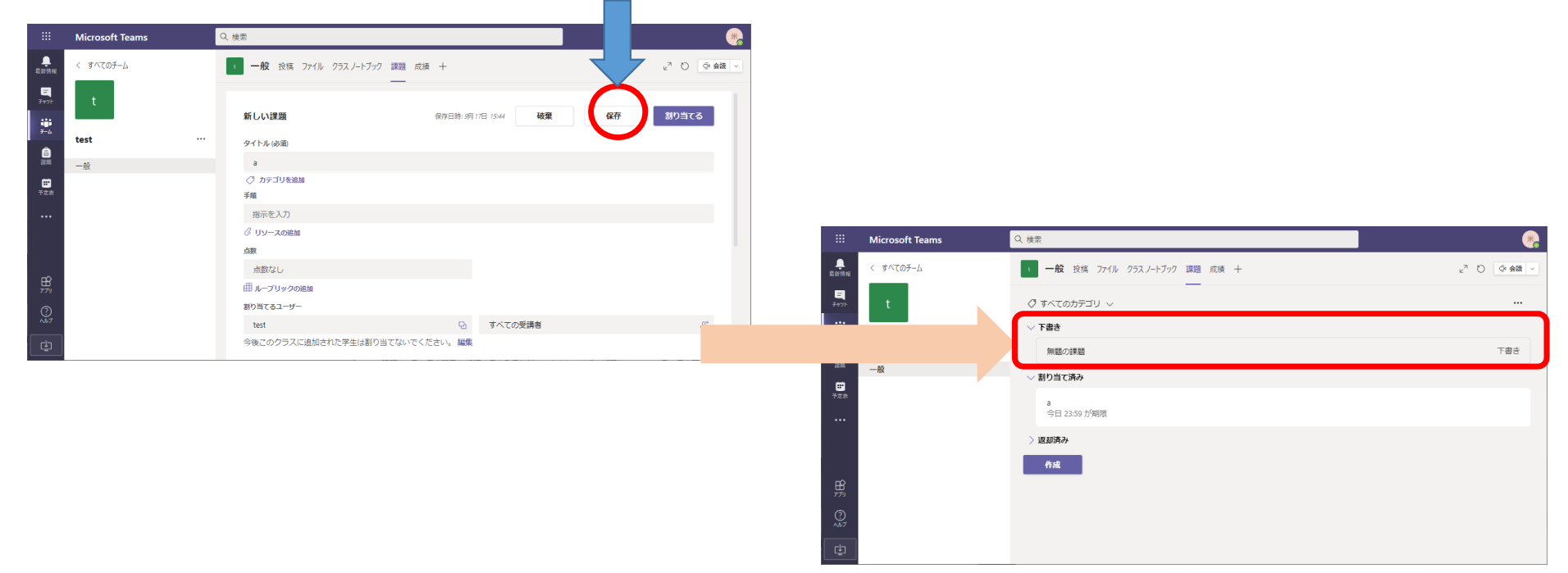

# 提出期限の設定(4)

• 「割り当てる」ボタン: 「割り当て済み」となり、学生に公開

|            | Microsoft Teams | Q 検索                  |                                                           | <b>9</b>        | iii Microsoft Teams  | Q 機需                           | •                       |
|------------|-----------------|-----------------------|-----------------------------------------------------------|-----------------|----------------------|--------------------------------|-------------------------|
|            | < すべてのチーム       | • 一般 投稿 ファイル クラス ノートブ | ック 課題 成績 十                                                |                 | ● < すべてのチーム          | • 一般 技病 ファイル クラスノートブック 課題 成績 十 | ĸ <sup>™</sup> 〇 ③ 会議 ∨ |
| ₩<br>7+71- | t               | 新しい課題                 | 保存日時: 5月 17日 15:44 <b>破棄</b>                              | <b>泉存 割り当てる</b> | ₽<br><sup>9491</sup> |                                |                         |
| , ∓_∆<br>A | test            |                       |                                                           |                 | test                 | <br>無職の課題                      | ち書す                     |
| 設施         | 一般              | а                     |                                                           |                 | -般                   | with the strength of           |                         |
| 8          |                 | ⊘ カテゴリを追加             |                                                           |                 |                      |                                |                         |
| 予定教        |                 | 手順                    |                                                           |                 |                      | а                              |                         |
|            |                 | 指示を入力                 |                                                           |                 |                      | 今日 23:59 か期限                   |                         |
|            |                 | ⊘ リソースの追加             |                                                           |                 |                      | / KENVITVI                     |                         |
|            |                 | 点数                    |                                                           |                 |                      |                                |                         |
|            |                 | 点数なし                  |                                                           |                 |                      | 作成                             |                         |
| EÊ ,       |                 | 曲 ループリックの追加           |                                                           |                 | 留                    |                                |                         |
| 0          |                 | 割り当てるユーザー             |                                                           |                 |                      |                                |                         |
| ~~~        |                 | test                  | <ul> <li>         ・・・・・・・・・・・・・・・・・・・・・・・・・・・・・</li></ul> | <u>e</u> *      | 0<br>^#7             |                                |                         |
| C.         |                 | 今後このクラスに追加された学生は書     | り当てないでください。編集                                             |                 |                      |                                |                         |

- ボタンをクリックしてから、学生に通知されるまで、しばらく時間がかかる
- 学生数にもよるが、通知まで数十分かかると想定しておくこと

# 提出期限の設定(5)

・ 学生に公開されると、 Teamsのチャットに連絡がくる

|                | Microsoft Teams | Q. 検索                                        | *                      |
|----------------|-----------------|----------------------------------------------|------------------------|
| <br>最新情報       | フィード 〜 🛛 🖓      | 3 ・ 一般 投稿 ファイル クラス ノートブック 課題 成績 十            | ◎ チーム Qi 会議 ∨ (j) ···· |
| ₽<br>₹₩7►      |                 | クラス教材のアップロード ヘルプとトレーニングを検索する                 |                        |
| ●<br>課題<br>予定表 |                 | 883 米満 深さんがチームの説明を変更しました。 今日                 |                        |
|                |                 | Assignments 15:45<br>a<br>期限 9月 17日<br>課題の表示 | 88                     |
| ₽<br>₽7IJ      |                 | ↓ 返信                                         |                        |
|                |                 | ② 新しい会話                                      |                        |

# 課題の提出と評価

#### 課題の提出方法:学生への通知

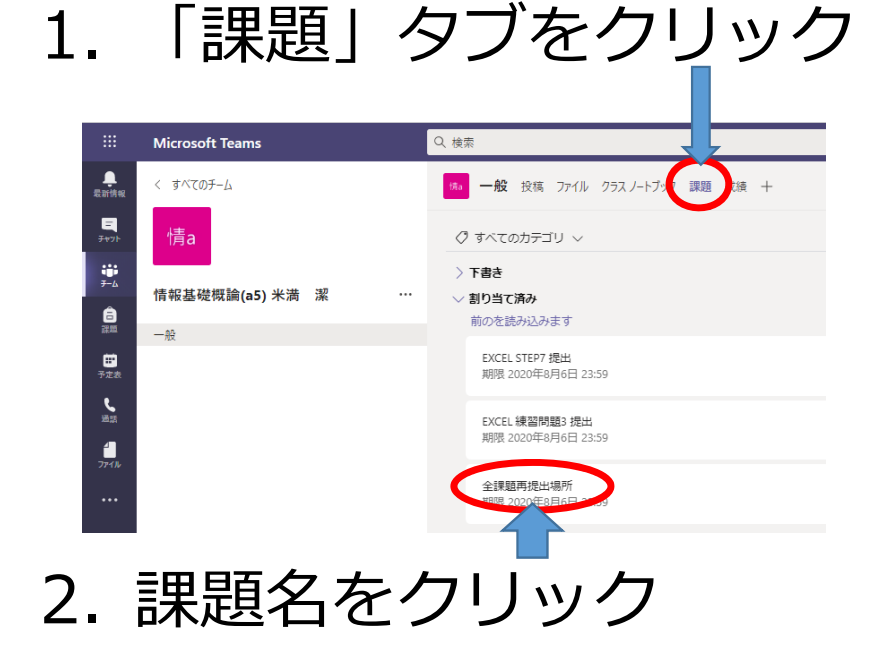

#### 3. 提出するファイルをドラッ グ&ドロップ

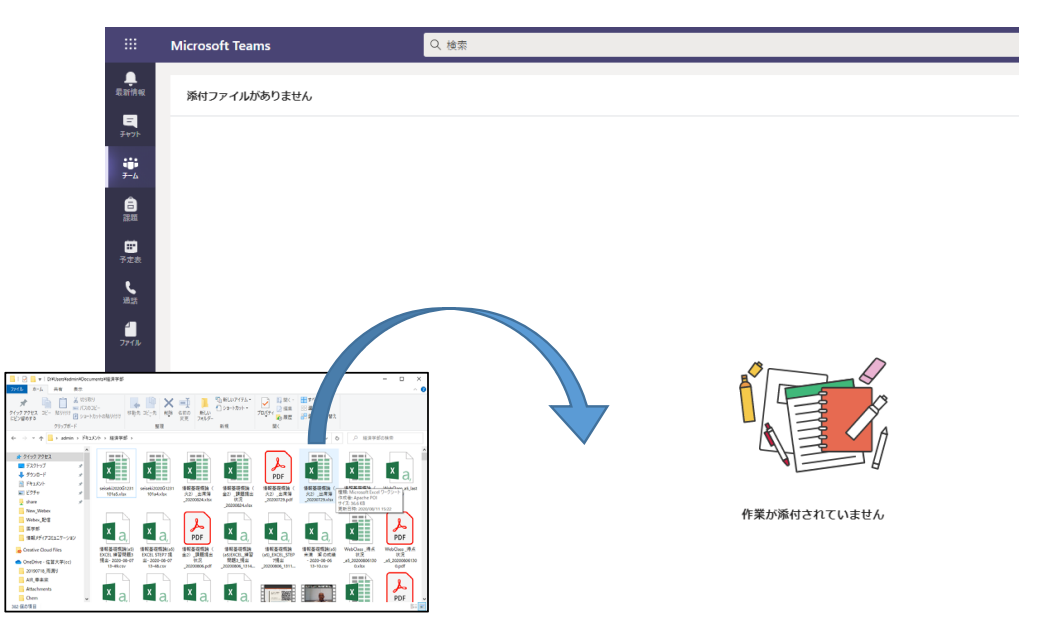

# 課題の評価と学生へのフィードバック(1)

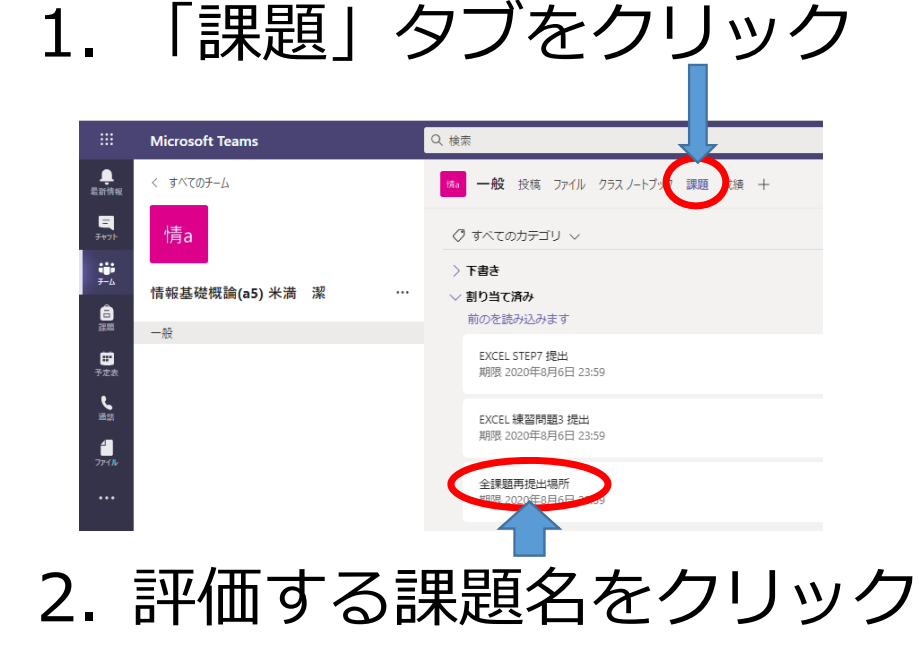

#### 3. 学生の名前or状態をクリック

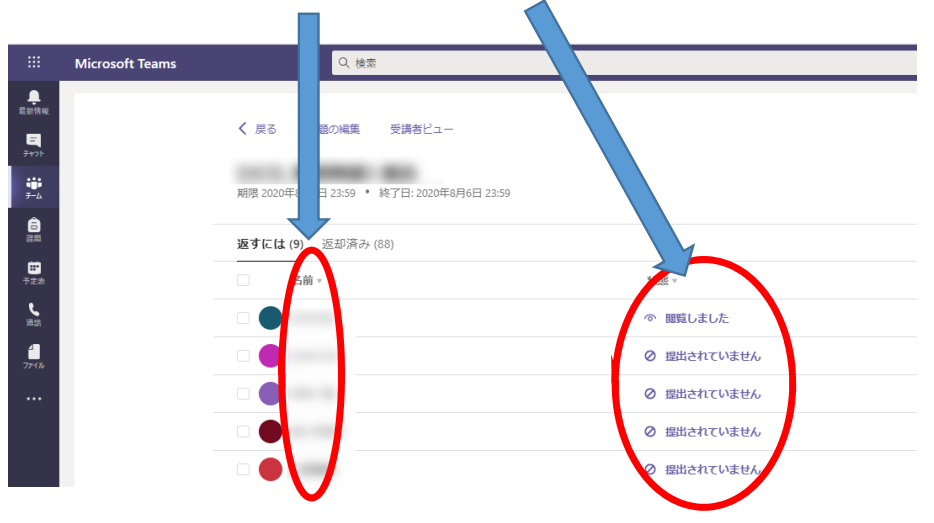

#### 課題の評価と学生へのフィードバック (2)

- ・Office系ソフトやPDFはプレビューが表示される
- それを見て評価を実施

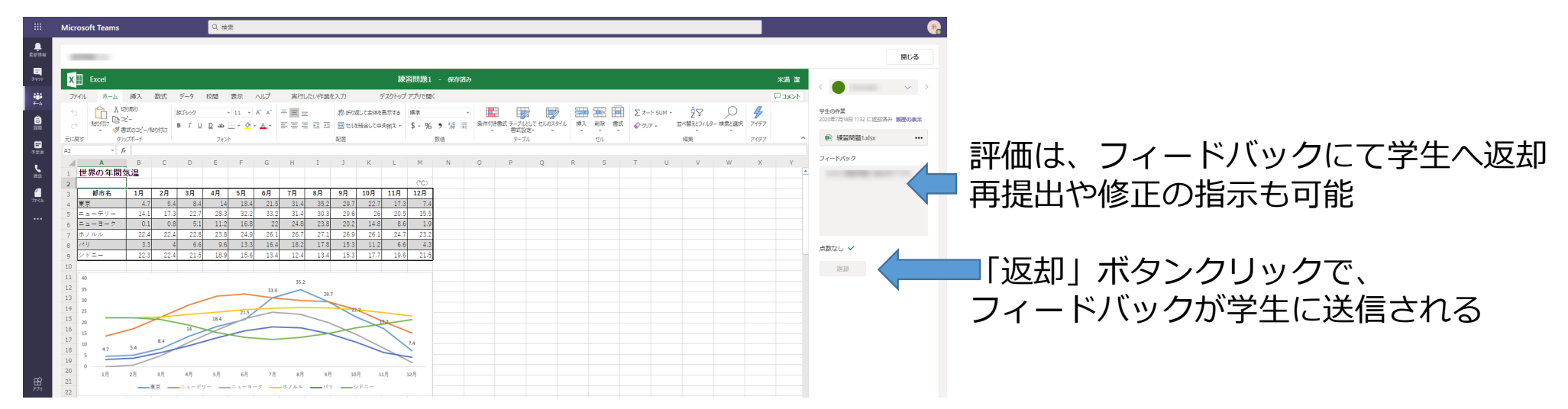

# 課題の一括ダウンロード(1)

Teamsではなく、SharePointを使用することで、課題の一括ダウンロードが可能

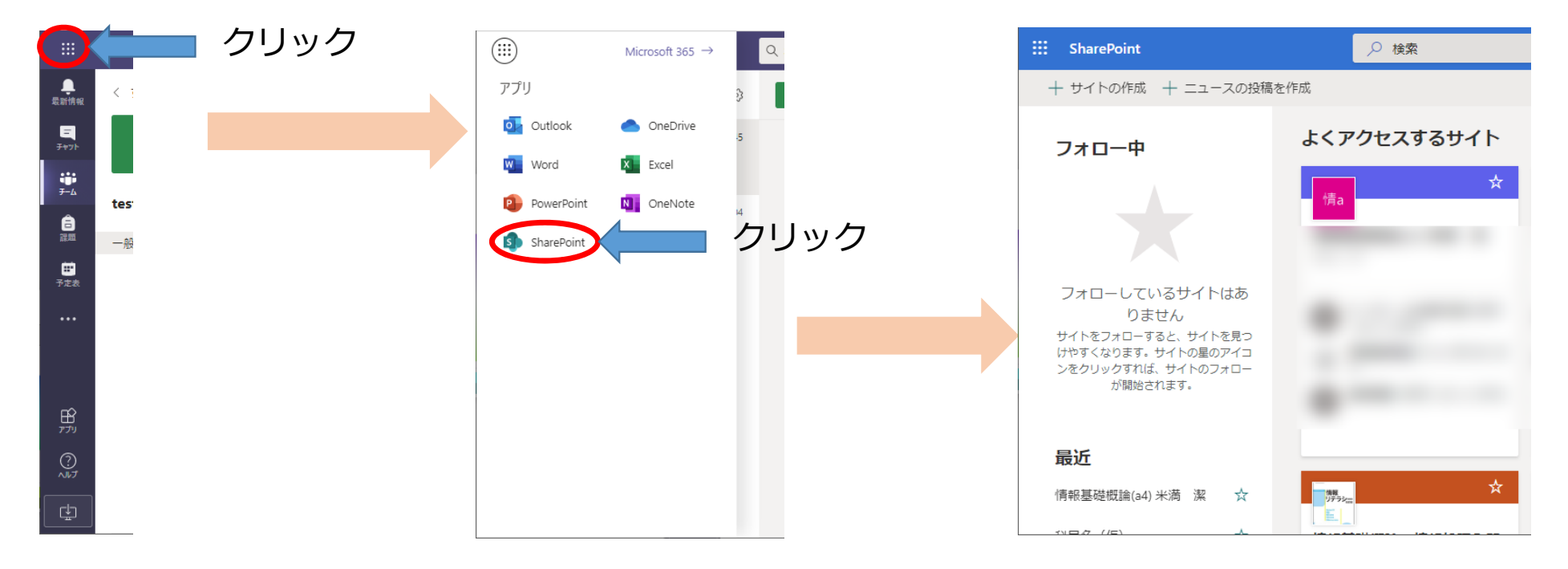

# 課題の一括ダウンロード(2)

- 参照したいサイト(クラス/チーム/グループ)をクリック
- 表示されたメニューの「サイトコンテンツ」をクリック

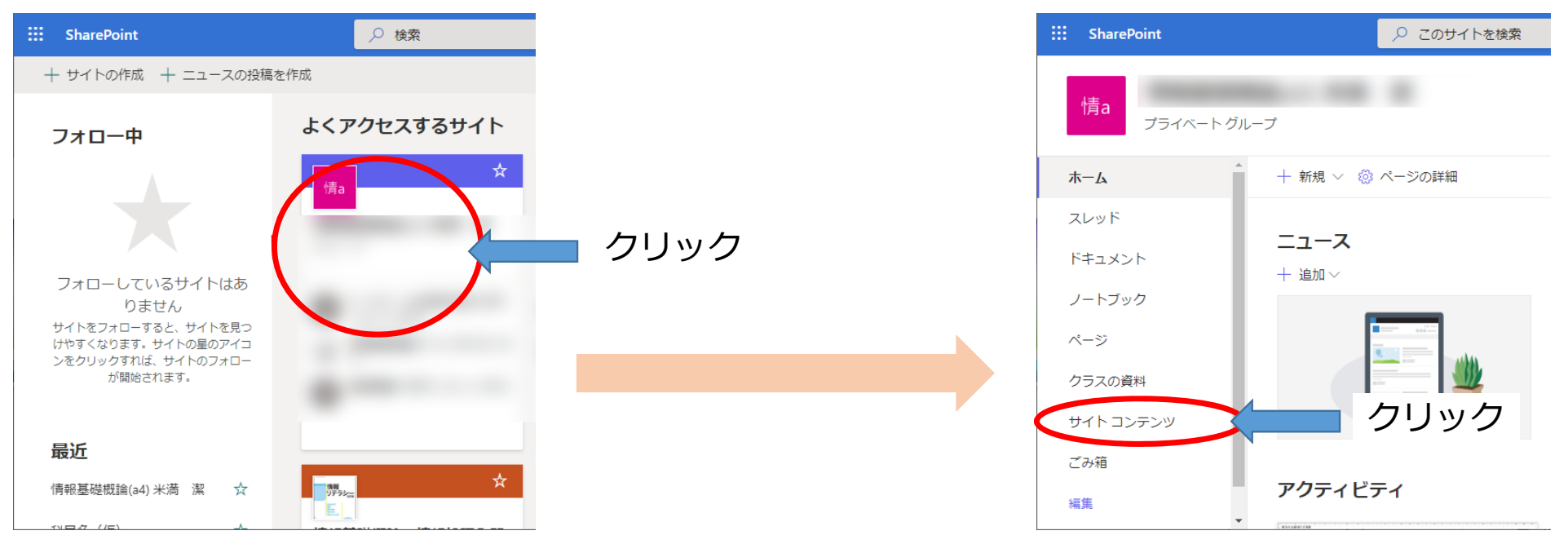

# 課題の一括ダウンロード(3)

- 「学生の作業」フォルダを開く
- 「提出済みのファイル」の右にある…が縦になっているボタンをクリック
- 表示されたメニューの「ダウンロード」をクリック

| ::: SharePoint    | > 検索                                         |              |            | ⊲ ⊚ ? 🧔                                |
|-------------------|----------------------------------------------|--------------|------------|----------------------------------------|
| プライベートグ           | リレープ                                         |              |            | ☆ フォローしていません<br><sup>久</sup> 99 人のメンバー |
|                   | + 新規 ~                                       | 🚄 ታイトク       | D利用状況 💍 サイ | トワークフロー 🛞 サイト設定 📋 ごみ箱(1196)            |
|                   | <b>コンテンツ</b> サブサイト                           |              |            |                                        |
| ック                | 2 名前                                         | 種類           | アイテム       | 更新日時                                   |
| 料                 | 🖷 クラスのファイル                                   | ドキュメント ライブラリ | 15         | 2020/07/16 17:01                       |
| ンツ                | 応 クラスの資料                                     | ドキュメント ライブラリ | 28         | 2020/08/03 17:16                       |
|                   | ・ ・・・・・・・・・・・・・・・・・・・・・・・・・・・・・・・            | ドキュメント ライブラリ | 3          | 2020/04/21 19:08                       |
|                   | X91/1 51 250     F=1X>F                      | ドキュメント ライブラリ | 3          | 2020/08/03 22:02                       |
|                   | 🖻 フォームテンプレート                                 | ドキュメント ライブラリ | クリ         |                                        |
|                   | <ul> <li>学生の作業</li> <li>説 サイトのページ</li> </ul> | ページライブラリ     |            |                                        |
| SharePoint の表示に戻す |                                              |              |            |                                        |

## 課題の一括ダウンロード(4)

- 提出済みのファイルのダウンロードが始まる
- ・ダウンロードされたZipファイルを展開すると、学生別のフォルダがある
- ・学生別のフォルダ内に、課題ごとに提出されたファイルがある
- ・複数回提出したファイルは、提出した毎にバージョン別に保存されている

| 💶 l 🕑 🛄 🖛 l                                                                                                    | 展開          | D:¥Users¥admin¥Documents¥経済学師¥債報基礎機論(a4)提出済みのファイル.zip¥提出済みのファイル¥20142001 -                                                                                                    | □ ×          |
|----------------------------------------------------------------------------------------------------|-------------|----------------------------------------------------------------------------------------------------|--------------|
| <b>ファイル</b> ホーム 共有 表示                                                                                                    | 圧縮フォルダー ツール |                                                                                                    | ~ <b>(</b> ) |
| <ul> <li>■ ドキュメント</li> <li>Webex_初級編</li> <li>FD講習会_Teams基礎</li> </ul>                                                                                                    |             | ビジラヤ     ゴロ     ベニス     バス     バス     バス     バス     バス     バス     バス     「     ベニー     ベニー |              |
|                                                                                                    |             | 展腦先                                                                                                    |              |
| ← → ~ ↑  ► PC > F#±X2F                                                                                                    | •           | > 提出済みのファイル > 20142001 > く ひ の 20142001の検索                                                                                                    |              |
| 勤務表 ^ ^                                                                                                    | 名前          | ↑ 種類 圧縮サイズ パスワード保 サイズ 圧縮                                                                                                    | 车 更新8        |
| A JUIPCC (公認報告     A JUIPCC (公認報告     A JUIPCC (公認報告     A JUIPCC (公認報告     A JUIPCC (公認報告     A JUIPCC (公認報告     A JUIPCC (公認報告     A JUIPCC (公認報告     A JUIPCC (公認報告)     A JUIPCC (公認報告)     A JUIPCC (公認知告)     A JUIPCC (公認知告)     A JUIPC |             | 274 b 28 b 24<br>274 b 28 b 24<br>274 b 28 b 24 b 24 b 24 b 24 b 24 b 24 b 2                                                                                                    |              |
| 12 個の道目                                                                                                    | <           |                                                                                                    | 8== =        |